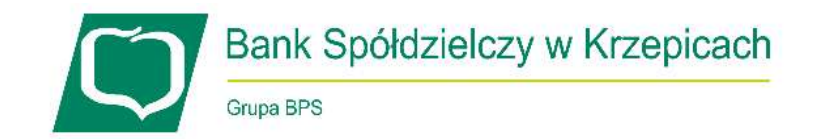

## Instrukcja zmiany dokumentu tożsamości za pomocą bankowości elektronicznej

Poprzez system bankowości elektronicznej możesz zaktualizować swoje dane takie jak adres e-mail, adres do zamieszkania i korespondencji, ale również możesz zaktualizować swój dokument tożsamości.

Aby zaktualizować dokument tożsamości należy zalogować się do systemu eBankNet, przejdź do zakładki "Mój profil", następnie z lewego bocznego menu wybierz opcję "Dane" i rozwiń sekcję "Dokument tożsamości". Aby rozpocząć edycję kliknij guzik "Edytuj" (rysunek poniżej).

|                         | Ba                     | ink Sp      | ółdziel  | czy w Krzej    | pica  | ach              |                 |
|-------------------------|------------------------|-------------|----------|----------------|-------|------------------|-----------------|
|                         | Grup                   | a BPS       |          |                |       |                  |                 |
|                         |                        |             |          |                | 7     | (omunikaty (0) - | Wyloguj (14:50) |
|                         |                        | A Kredyty   |          |                |       | Kontakt          |                 |
| Mój portfel             | Przelewy               | E           | <b>_</b> | Karty Mój prof | fil - | O                |                 |
|                         |                        | Rachunki    | Lokaty   | Historia       |       | Definicje        | Wnioski         |
| Dane                    | Dane                   |             |          |                |       |                  |                 |
| Bezpieczeństwo          | Login                  |             |          |                |       |                  |                 |
| Zarządzanie limitami    | Ostatnie udane lo      | gowanie     |          |                |       |                  |                 |
| Powiadomienia sms       | Ostatnie nieudan       | e logowanie |          |                |       |                  |                 |
| Aplikacja mobilna       | Adres zameld           | owania      |          |                |       |                  |                 |
| Zatwierdzone regulaminy | Adres korespondencyjny |             |          |                |       |                  |                 |
|                         | Adres e-mail           |             |          |                |       |                  |                 |
|                         | Dokument toż           | samości 🚽   | -        |                |       |                  |                 |
|                         | Pierwsze imię          |             |          |                |       |                  |                 |
|                         | Drugie imię            |             |          |                |       |                  |                 |
|                         | Nazwisko               |             |          |                |       |                  |                 |
|                         | Rodzaj dokumen         | tu          |          |                |       |                  |                 |
|                         | Seria dokumentu        |             |          |                |       |                  |                 |
|                         | Numer dokument         | tu          |          |                |       |                  |                 |
|                         | Data wydania dol       | kumentu     |          |                |       |                  |                 |
|                         | Data ważności do       | okumentu    |          |                |       |                  |                 |
|                         | Wydawca dokum          | entu        |          |                |       |                  |                 |
|                         | Obywatelstwo           |             |          |                |       |                  |                 |
|                         |                        |             |          |                |       |                  | Edytuj          |

Następnie wprowadź wszystkie wymagane dane dotyczące Twojego nowego dokumentu tożsamości, takie jak:

- rodzaj dokumentu (wybierz z listy rozwijanej),
- seria dokumentu,
- numer dokumentu,
- data wydania i data ważności dokumentu (określ klikając na ikonkę kalendarza),
- wydawca dokumentu.

Aby móc zmienić dokument tożsamości musisz Nam go załączyć. Przy użyciu guzika "Dodaj załącznik" możesz załączyć Nam zdjęcia lub skan Twojego nowego dokumentu. Pamiętaj o tym, że:

- w przypadku dowodu osobistego musisz załączyć Nam awers (przód) i rewers (tył) dowodu.
  Możesz załączyć maksymalnie 2 załączniki,
- w przypadku paszportu musisz załączyć plik, na którym będą widoczne wszystkie wymagane dane paszportu. Możesz załączyć maksymalnie 1 załącznik.

Szczególną uwagę zwróć na poprawność wprowadzanych danych. Jeśli dane wprowadzone przez Ciebie będą się różnić od tych na załączonym dokumencie, zostanie on przez Bank odrzucony.

Akceptowalne formaty załączanych plików to: *jpg, jpeg, png* oraz *pdf*, co oznacza, że możesz załączyć Nam zarówno zdjęcia jak i skany (*rysunek poniżej*)

| Edycja dokumentu tożsamości |                                                                                                    |
|-----------------------------|----------------------------------------------------------------------------------------------------|
| Pierwsze imię               |                                                                                                    |
| Drugie imię                 |                                                                                                    |
| Nazwisko                    |                                                                                                    |
| Rodzaj dokumentu            | Dowód osobisty v                                                                                                    |
| Seria dokumentu             |                                                                                                    |
| Numer dokumentu             |                                                                                                    |
| Data wydania dokumentu      | <b></b>                                                                                                    |
| Data ważności dokumentu     | Bezterminowy                                                                                                    |
| Wydawca dokumentu           |                                                                                                    |
| Załączniki 🜒                | Dodaj załącznik<br>Pamiętaj, aby załączyć kompletny skan dokumentu potwierdzającego tożsamość - zarówno<br>awers jak i rewers.<br>Anuluj Dalej |

Po wprowadzeniu danych i załączeniu zdjęcia/skanu dokumentu kliknij przycisk **"Dalej"** i potwierdź operację kodem SMS bądź powiadomieniem w aplikacji mobilnej (*w zależności z jakiego sposobu autoryzacji korzystasz*). Na rysunku obok przedstawiono autoryzację zmiany dokumentu tożsamości w przypadku korzystania z aplikacji mobilnej eBS Krzepice.

## ← Szczegóły autoryzacji

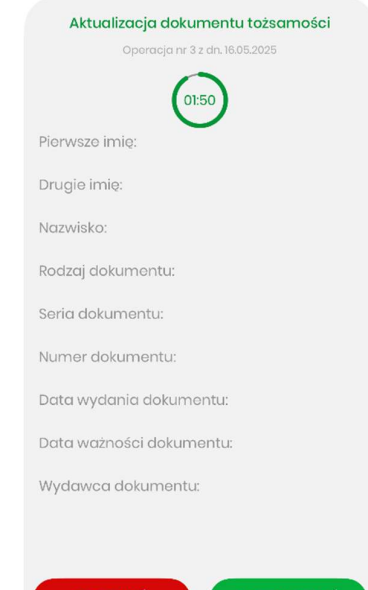

ODRZUĆ

Po zautoryzowaniu operacji Twój nowy dokument tożsamości oczekuje na akceptację przez Bank. Świadczy o tym adnotacja "Dane w trakcie weryfikacji".

| Dokument tożsamości     |                  |
|-------------------------|------------------|
| Pierwsze imię           |                  |
| Drugie imię             |                  |
| Nazwisko                |                  |
| Rodzaj dokumentu        |                  |
| Seria dokumentu         |                  |
| Numer dokumentu         |                  |
| Data wydania dokumentu  |                  |
| Data ważności dokumentu |                  |
| Wydawca dokumentu       |                  |
| Obywatelstwo            |                  |
|                         | Dane w trakcie w |

Gdy Twój dokument zostanie zaakceptowany, zamiast ww. adnotacji pojawi się guzik do edycji dokumentu.

Pamiętaj, że posiadanie nieaktualnych danych osobowych w Banku wiąże się z szeregiem utrudnień w dostępnie do niektórych produktów i usług, takich jak brak możliwości wykonywania przelewów. Jeżeli Twoje dane osobowe ulegają zmianie, koniecznie je zaktualizuj przez bankowość elektroniczną lub osobiście w Banku. Dzięki temu zapewnisz sobie pełny dostęp do Naszych usług, i umożliwisz Nam zrealizowanie Twoich dyspozycji.